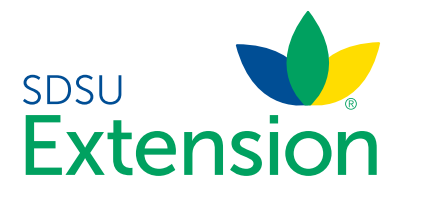

Adding a New Adult Volunteer Enrollment For adult volunteers who have not enrolled in South Dakota 4-H before.

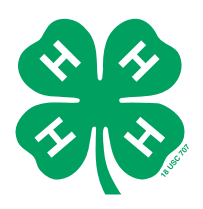

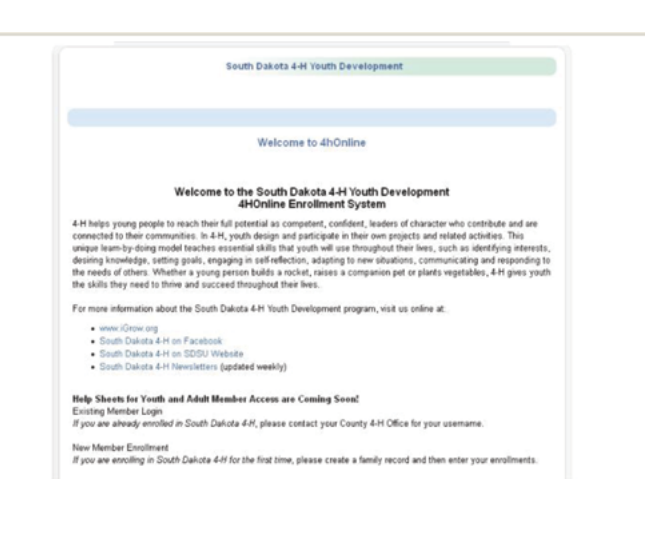

In Your strengt to create a prome, and whoreme molecates that your email address is aneary on mer prease our your creat a new pronie for your family with a different email address. Instead, either use the "forgot my password" option below or contact your County 4-H Office.

Please contact your County 4-H Office for assistance using 4HOnline to enroll in South Dakota 4-H.

| 0                               | I have a profile                 |                           |
|---------------------------------|----------------------------------|---------------------------|
|                                 | I need to setup a profile        |                           |
| 0                               | I forgot my password             |                           |
| Are you in a Military 4-H Club: |                                  |                           |
| County:                         | Demo 💌                           | Show County Contact Info. |
| Emait                           | celeste.smith@sdstate.edu        |                           |
| Confirm Email:                  | celeste.smith@sdstate.edu        |                           |
| Last llame:                     | Smith                            |                           |
| Password                        | Min. of 8 characters, at least f | I non-alpha               |
| Confirm Password:               | •••••                            |                           |
| Role:                           | Family 💌                         |                           |
|                                 |                                  |                           |
|                                 | Create Login                     |                           |

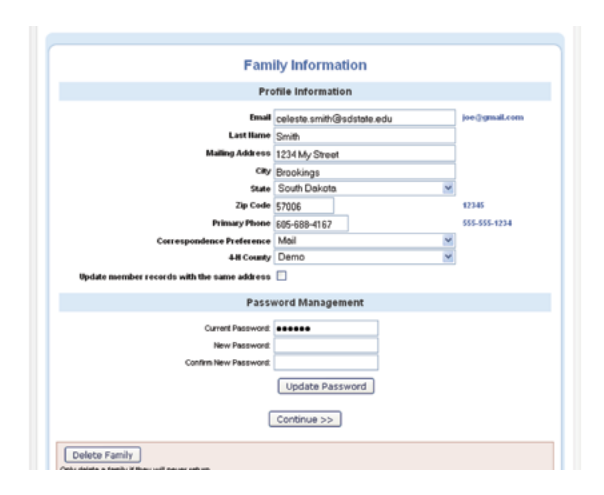

 Open a web browser and type in: <u>http://sd.4honline.</u> <u>com</u> (Please note, adding the www. prefix will return an error message). You will now see the South Dakota 4-H Youth Development login page.

**TIP:** Any browser should work well with 4HOnline, but Firefox works best.

- 2. If another family member in your household is already enrolled in South Dakota 4-H, log in to your family account and skip to Step 10.
- If none of the family members in your household are enrolled in South Dakota 4-H, choose 'I need to setup a profile.'
- 4. Enter your desired login information.
- 5. Click 'Create Login.'
- If you receive a message that your account already exists, contact your County 4-H Office for your login information.
- 7. Enter your Family Information.
- 8. Click 'Continue'. In 4HOnline 'Continue' means the same as 'Save.'

| 605-666-167<br>celesteelshebidfunhoo.com<br>Aanin County (contect into) | Youth<br>select a member<br>ReActivate Member                                      | Y         |        |
|-------------------------------------------------------------------------|------------------------------------------------------------------------------------|-----------|--------|
| Smith Family Edit Family<br>1234 My Street<br>Brookings, SD 57006       | Add A llew Family Member<br>select a member type<br>select a member type.<br>Adult |           |        |
| gged in as Smith<br>Me                                                  | mber List                                                                          | Home   My | Member |

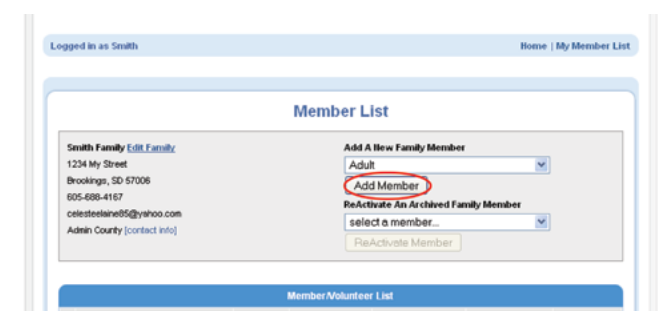

| Mirida Nama                                                |                      |              |
|------------------------------------------------------------|----------------------|--------------|
| Last Hone Could                                            |                      |              |
| Cast name Smith                                            | 1                    |              |
| Preferred Name                                             |                      |              |
| Mailing Address 1234                                       | My Street            |              |
| City Broo                                                  | kings                |              |
| State Sou                                                  | h Dakota. 💌          |              |
| Zip Code 5700                                              | 3                    | 12345        |
| Birth Date 05/0                                            | /1981 🗷              | mmiddlyyyy   |
| Gender Ferr                                                | ale                  | 1            |
| Primary Phone 605-                                         | 88-4167              | 555-555-1234 |
| Correspondence Preference Mail                             | ~                    | 1            |
| Cell Phone                                                 |                      | 555-555-1234 |
| I wish to receive notices via text message                 | Select your provider | 1            |
| Work Phone                                                 |                      | 555-555-1234 |
| 4.8 County Den                                             | 0                    | 1            |
| Vol                                                        | inteer               |              |
| Select "Yes" if you serve in a leadership capacity in 4-H. |                      |              |
| Examples for youth: Junior Leader, Club Officer, etc.      |                      |              |
| Examples for adult: Community Club Leader, Project Leader  | etc.                 |              |
| Are you a Volunteer 7: No: C                               | Yes: 🗵               |              |
| Eti                                                        | nicity               |              |
| Check all that apply                                       |                      |              |
| Are you of Hispanic ethnicity?: No: 📀                      | Yes: O               |              |
|                                                            |                      |              |
| Vihite:                                                    |                      |              |

9. Members in 4HOnline are categorized by Family. Add youth and adult family members who would like to enroll in 4-H.

**NOTE:** Only add Adults who would like to enroll as Volunteers. Parents who are not volunteers should not enroll as adults.

To view your County's contact information click on 'Contact Info.'

 Under 'Add a New Family Member,' select 'Adult' and click 'Add Member.'

- 11. Enter the Adult's Personal Information.
- 12. Information in Bold is required. All other information is optional.

**NOTE:** In order to receive text messages, you must enter your cell phone number and your provider.

- 13. Answer 'Yes' to 'Are you a Volunteer.' A 'No' answer will not generate the necessary forms for you to enroll as a Volunteer.
- 14. Click 'Continue.'

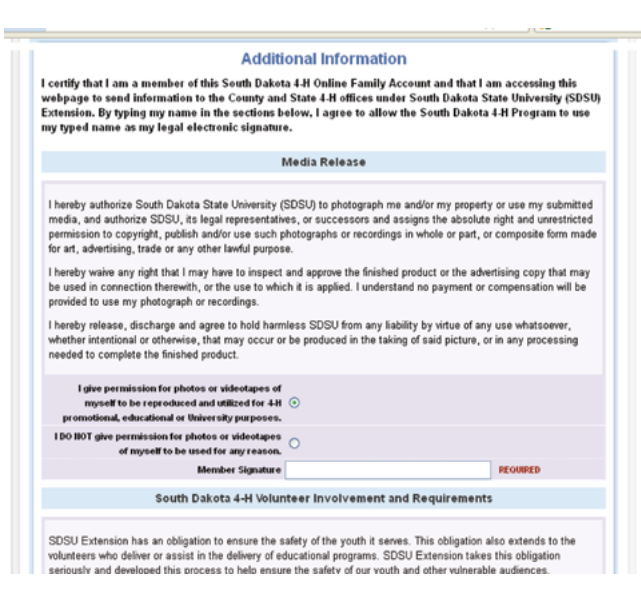

| Volur                                                                                                    | nteer Screening      |  |
|----------------------------------------------------------------------------------------------------|----------------------|--|
| Additiona                                                                                                    | Personal Information |  |
| Marita Status<br>Single Mildowed Divorted<br>CRitereshile<br>US CRItere - US<br>Residert Alardremannet Resider - RA-<br>Alan Substratiol Presnore - SP<br>Non-Resider Alardrem - RP |                      |  |
| 11                                                                                                    | not a US Citizen     |  |
| Passport Number:<br>Visa Type:<br>Nation of Citizenship:<br>Nation of Birth:                                                                                                    |                      |  |
| Volu                                                                                                    | nteer information    |  |
| Primary Volunteer County:<br><u>#HAhmoni</u><br>No:                                                                                                    | Selectione           |  |
| Description of Service                                                                                                    |                      |  |
| General 4-H<br>FYEs<br>4-H Rodeo:                                                                                                    |                      |  |
| Shooting Sports:                                                                                                    |                      |  |

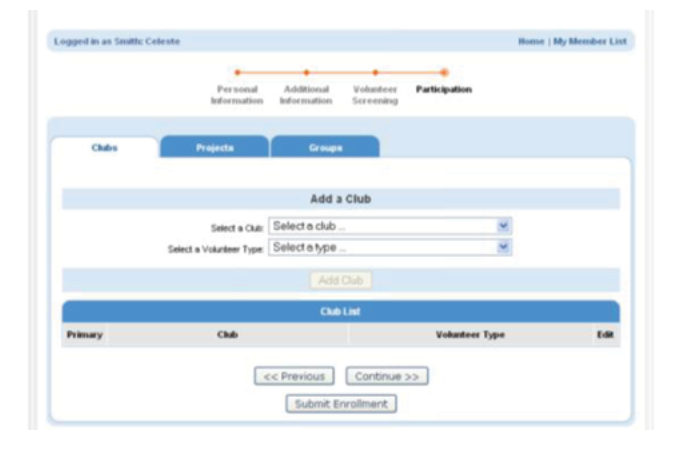

- 15. Read the Additional Information carefully.
- 16. Mark the check box and/or sign each section. Please remember, by typing your name in these sections, you agree to allow the South Dakota 4-H Program to use your typed name as your legal electronic signature.
- 17. Click 'Continue.'

- 18. Fill out the Volunteer Screening and click 'Continue.'
- 19. If the Volunteer Screening page does not appear, return to the Personal Information page and be sure you answered 'Yes' to 'Are you a Volunteer?'
- 20. Click 'Continue.'

- 21. Clubs, Projects and Groups are optional for Adult Volunteers.
- 22. If you are a Club leader, please select and add your Club and Volunteer Type. If you volunteer in a certain Project area or Group, please add those as well.
- 23. When you have finished, click 'Submit Enrollment.'

| Smith Famil                                    | y Edit Family                        |                                             | Add A                             | Hew Family Member                                 | r                |                              |
|------------------------------------------------|--------------------------------------|---------------------------------------------|-----------------------------------|---------------------------------------------------|------------------|------------------------------|
| 1234 My Stre                                   | et                                   |                                             | sele                              | ct a member type                                  | *                |                              |
| Brookings, Si                                  | D 57006                              |                                             | Ad                                | d Member                                          |                  |                              |
| 605-688-416                                    | 7<br>OE Bushaa aan                   |                                             | ReAct                             | ivate An Archived Fa                              | mily Member      |                              |
| Admin County                                   | v [contact info]                     |                                             | sele                              | ct a member                                       | ~                |                              |
|                                                |                                      |                                             |                                   |                                                   |                  |                              |
| _                                              |                                      |                                             | Member Noluntee                   | r List                                            |                  |                              |
|                                                | llame                                | Role                                        | Member/Voluntee<br>Membership ID  | r List<br>Enrollment Status                       | Last Active Year | Edit                         |
| 1) Celeste Sr                                  | Name                                 | Role<br>Youth                               | Member Moluntee<br>Member ship ID | r List<br>Enrollment Status<br>Pending            | Last Active Year | Edit<br>Edit d               |
| 1) Celeste Sr<br>2) Celeste Sr                 | Name<br>nih                          | Role<br>Youth<br>Aduit                      | Member Noluntee<br>Member ship ID | r List<br>Enrollment Status<br>Pending<br>Pending | Last Active Year | Edit<br>Edit /               |
| 1) Celeste Sr<br>2) Celeste Sr<br>2) Volunteer | Hame<br>nth<br>nth<br>Screening Pane | Role<br>Youth<br>Adult<br>ding (2011-2012): | Member Noluntee<br>Membership ID  | r List<br>Enrollment Status<br>Pending<br>Pending | Last Active Year | Edit<br>Edit<br>Edit<br>View |

- 24. Once you submit your enrollment, your information will appear on your family's Member/Volunteer List as Pending.
- 25. You will receive an email notification that your enrollment is processing.
- In the meantime, your County 4-H Office and the State
  4-H Office will receive notification of your enrollment.
- 27. Human Resources requires a paper enrollment form the first year that each person volunteers. You can access this form from the 4HOnline login page or directly at: <u>https://extension.sdstate.edu/volunteer-policies-forms</u>.
- 28. Submit your \$10 Volunteer Screening fee and the paper form to your County 4-H Office.
- 29. Once your County 4-H Office receives your \$10 Volunteer Screening fee and the paper Volunteer Enrollment form and send them to the State 4-H Office, the State 4-H Office will submit your paper form to Human Resources for a background check.
- Human Resources will email you an "electronic release" to give them permission to run the background check.
- 31. When the background check has cleared, the State 4-H Office will approve your volunteer enrollment. You will receive a notification via email that your enrollment has been approved and your enrollment status will change to 'Active.'
- 32. You may log in to your Family account at any time to edit your enrollment information.

SDSU Extension is an equal opportunity provider and employer in accordance with the nondiscrimination policies of South Dakota State University, the South Dakota Board of Regents and the United States Department of Agriculture.